# Installatie instructies MplusKS

Deze handleiding beschrijft de installatie van de kassa server.

#### 1 Deïnstalleren vorige versie

#### Stap 1.1

Ga naar Start -> Programma's -> Mplus Software -> Kassa Server Configuratie en stop de service.

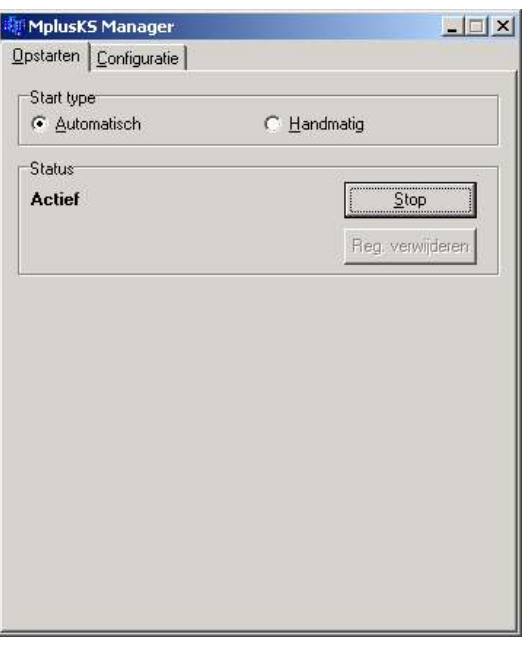

Als dit niet lukt zet dan het opstarttype op handmatig en herstart de computer.

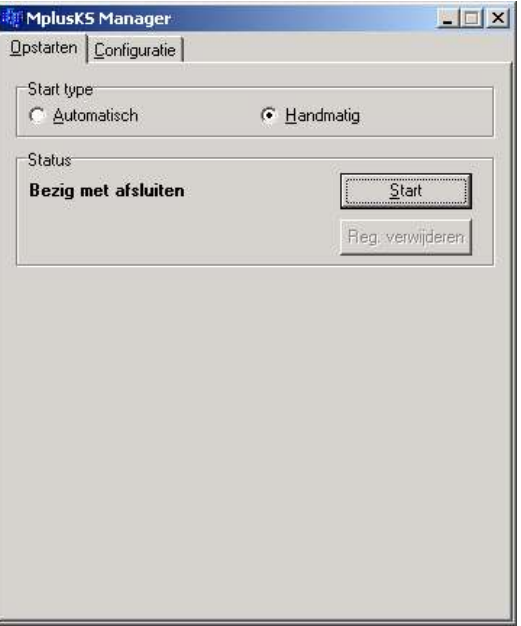

### Stap 1.2

| Software                           |                                                                                                   |                              |                     |   |
|------------------------------------|---------------------------------------------------------------------------------------------------|------------------------------|---------------------|---|
| 1                                  | Momenteel geïnstalleerde programma's:                                                             | Sorteren op: Naam            |                     | 1 |
| Programma's                        | 🗗 Mplus Kassa PocketPC                                                                            | Grootte                      | 788 kB              |   |
| wijzigen of                        | 🛃 Mplus Multi Management                                                                          | Grootte                      | 53,0 MB             | _ |
| verwijderen                        | 🛃 Mplus Touch Screen Kassa 2.1.17                                                                 | Grootte                      | 15,4 MB             |   |
|                                    | 🛃 Mplus Touch Screen Kassa Demo                                                                   | Grootte                      | 9,02 MB             |   |
| Mier wae                           | 🛃 MplusIS 0.5.0                                                                                   | Grootte                      | 9,21 MB             |   |
| programma's                        | 😼 MplusKS                                                                                         | Grootte                      | 7,98 MB             |   |
| toevoegen                          | Klik hier voor ondersteuningsinformatie.                                                          | Gebruikt                     | <u>zelden</u>       |   |
| <b>1</b>                           | Klik op Wijzigen of Verwijderen om dit programm<br>te wijzigen of te verwijderen van de computer. | ia <u>Wij</u> zigen <u>V</u> | <u>/</u> erwijderen |   |
| Windows-                           | PpenOffice.org 2.0                                                                                | Grootte                      | 203 MB              | 1 |
| onderdelen<br>bevoegen/verwijderen | 👸 Quick Screen Capture 2.2                                                                        | Grootte                      | 1,72 MB             |   |
|                                    | SoundMAX                                                                                          | Grootte                      | 10,6 MB             |   |
| - <u>S</u> -                       | 🔁 Updatepakket 1 voor Windows 2000 SP4                                                            |                              |                     |   |
| ogrammatoegang                     | 👸 Windows 2000 Hotfix - KB896688                                                                  |                              |                     |   |
| en -instellingen                   | 🚽 Windows 2000 Hotfix - KB896727                                                                  |                              |                     |   |
|                                    | 🔁 Windows 2000 Hotfix - KB897715                                                                  |                              |                     |   |
|                                    | 👸 Windows 2000 Hotfix - KB905495                                                                  |                              |                     |   |
|                                    | 🚚 Windows 2000-hotfix - KB842773                                                                  |                              |                     |   |

Verwijder de oude versie vanuit Configuratiescherm -> Software

## 2 Installeer MplusKS

#### Stap 2.1

Installeer de nieuwe versie van de software op de PC. Plaats hiervoor de CD-ROM in de CD-ROM speler. Na een korte tijd zou het onderstaande menu moeten verschijnen (Gebeurd dit niet dan kunt u naar "deze computer" en klik 2x op de cd-rom). Klik op "volgende pagina' en daarna op "Mplus kassa server" om de nieuwe software op de PC te installeren.

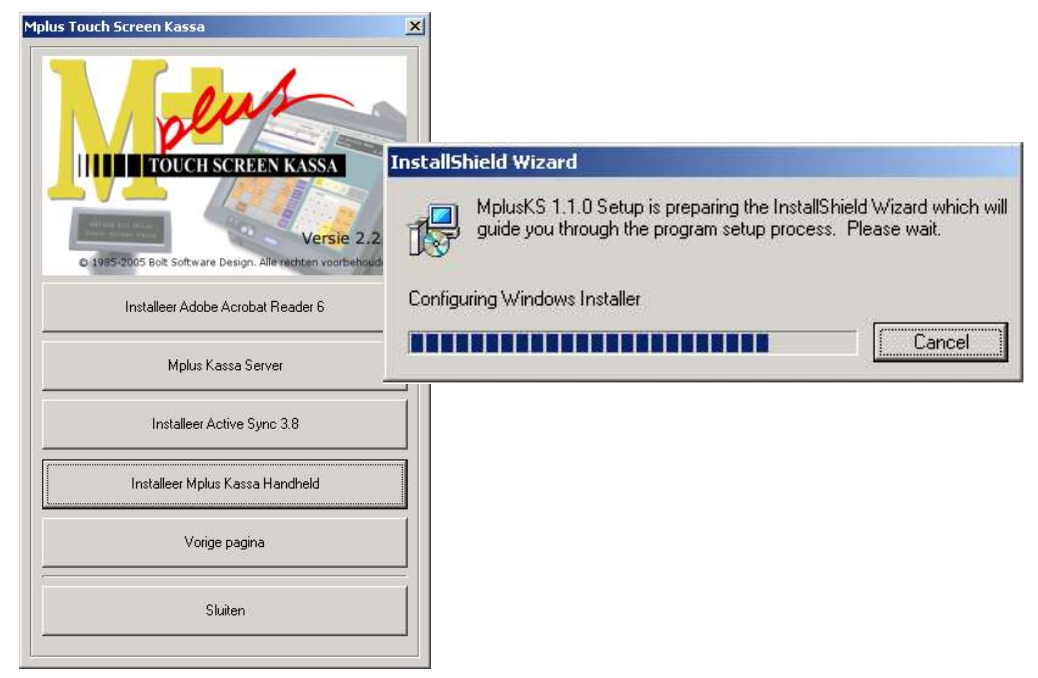

## 3 MplusKS configuratie

## Stap 3.1

Ga naar Start -> Programma's -> Mplus Software -> Kassa Server Configuratie

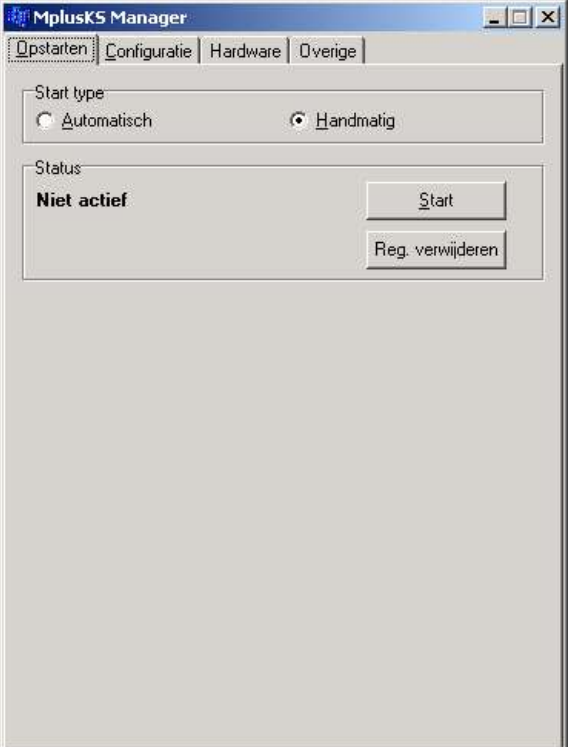

Controleer de diverse instellingen zo als u deze wilt hebben en sla deze op door op opslaan te drukken.

| 🐗 MplusK5 Manager                       |        | 💐 MplusKS Manager                                                                                                    |                 | 💵 MplusK5 Manager                                                                                                    |                 |
|-----------------------------------------|--------|----------------------------------------------------------------------------------------------------|-----------------|----------------------------------------------------------------------------------------------------|-----------------|
| Opstarten Configuratie Hardware Overige |        | pstarten  ConfiguratieHardware   Overige                                                                                                    |                 | Opstarten Configuratie Hardware Overige                                                                                                    |                 |
| Configuratie                            |        | Lade<br>Naam:<br>Printers<br>Nr Soort Naam Model<br>1 UPDS Printer (n.v.t)<br>Ioevoegen Eigenschappen Verwijderen<br>Bonprinter: 1 Logo []7;<br>Locaties<br>Locatie: Tap Printem: 1 |                 | Bestelbon<br>Bestelbonregels verdichten<br>Bestelbonregels groot afdrukken<br>Negatieve aantallen in rood afdrukken<br>Bereidingswijzen in rood afdrukken<br>Overige<br>Aantal tafels: 100<br>Boekdaggrens: 6:00:00 🛨 |                 |
|                                         | oslaan |                                                                                                    | <u>O</u> pslaan |                                                                                                    | <u>O</u> pslaan |

Zet het opstarttype terug op automatisch in het tapblad "Opstarten" Start de service. Door op "start" te drukken